# **MANUAL & INSTALLATION GUIDE**

**"TELEGRAM BOT API NOTIFICATION "** 

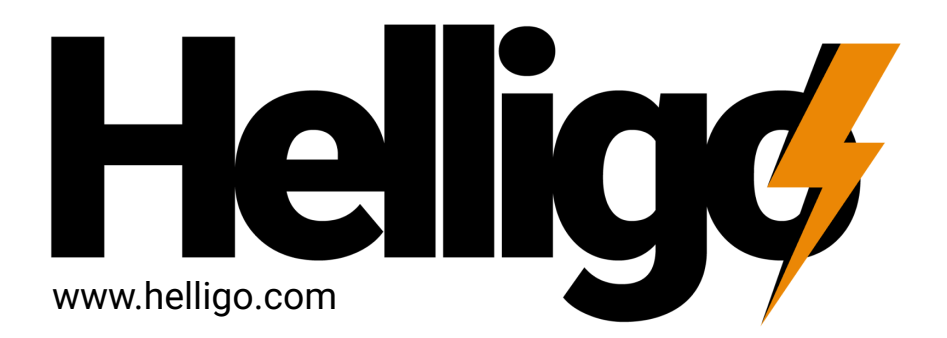

### SERVEWINNER COMPANY LIMITED

111/249 Green Garden Home Village, Khlong 11, Bueng Nam Rak, Thanyaburi, Pathum Thani, Thailand 12110

## ้คู่มือวิธีการตั้งค่าการแจ้งเตือน Notify ผ่าน Telegram

้รับทราบทุกการแจ้งเตือนที่สำคัญจาก Helligo Controller ผ่าน Application Telegram ได้อย่างรวดเร็วและสะดวกสบาย

#### STEP 1 : " ดาวน์โหลด Application Telegram และ Login เข้าสู่ระบบ Telegram "

- A : สำหรับ Mobile และ Tablet สามารถติดตั้งได้ผ่าน App Store และ Google Play
- B : สำหรับ PC และ Laptop สามารถ Download ผ่าน https://desktop.telegram.org และทำการติดตั้งให้เรียบร้อย

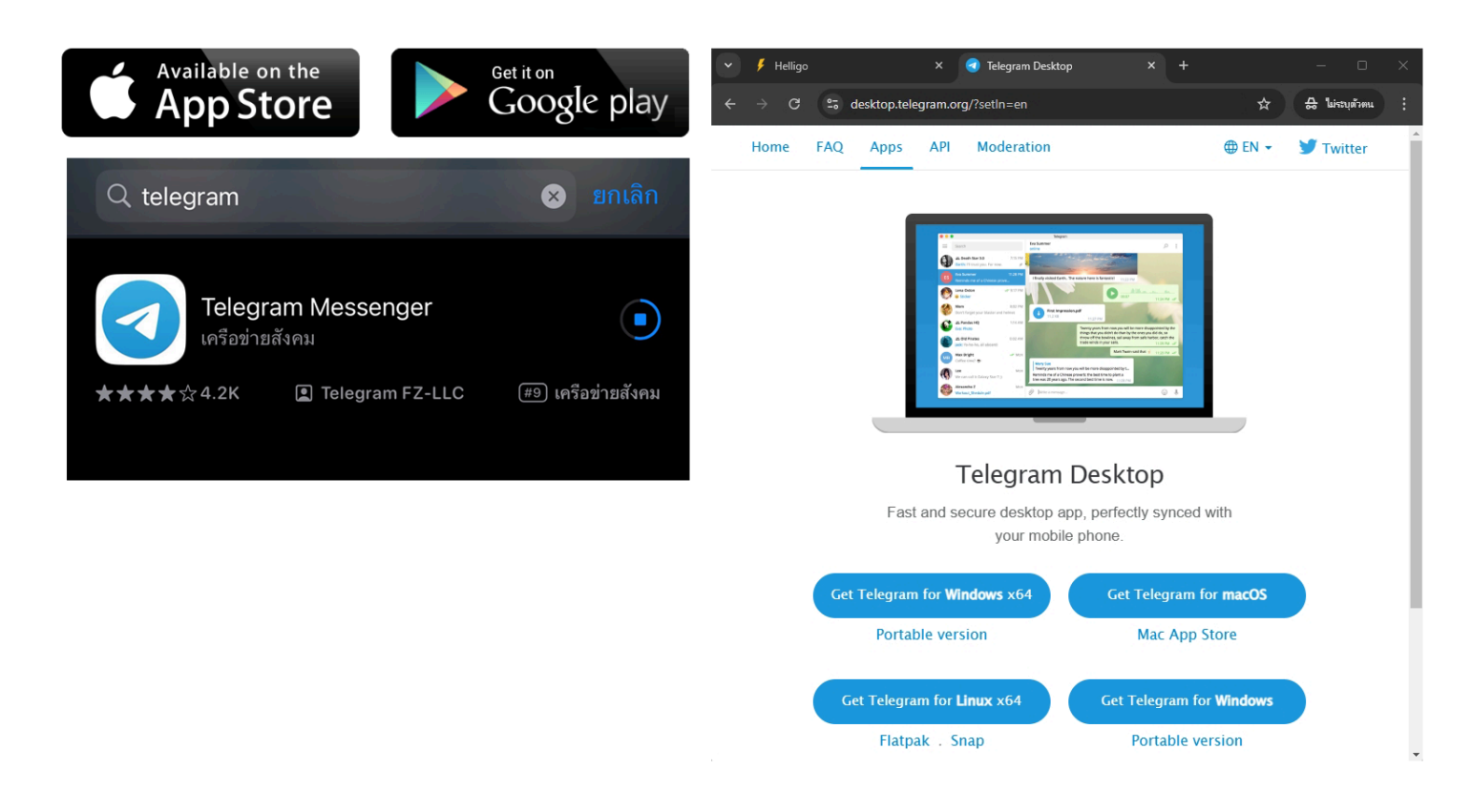

#### STEP 2 : " สร้าง Bot Telegram ด้วย BotFather "

้ค้นหา @BotFather กดเลือก BotFather จากนั้น กดปุ่ม Start เพื่อทำการสร้าง Bot โดยสามารถทำตามขั้นตอนในภาพได้เลย

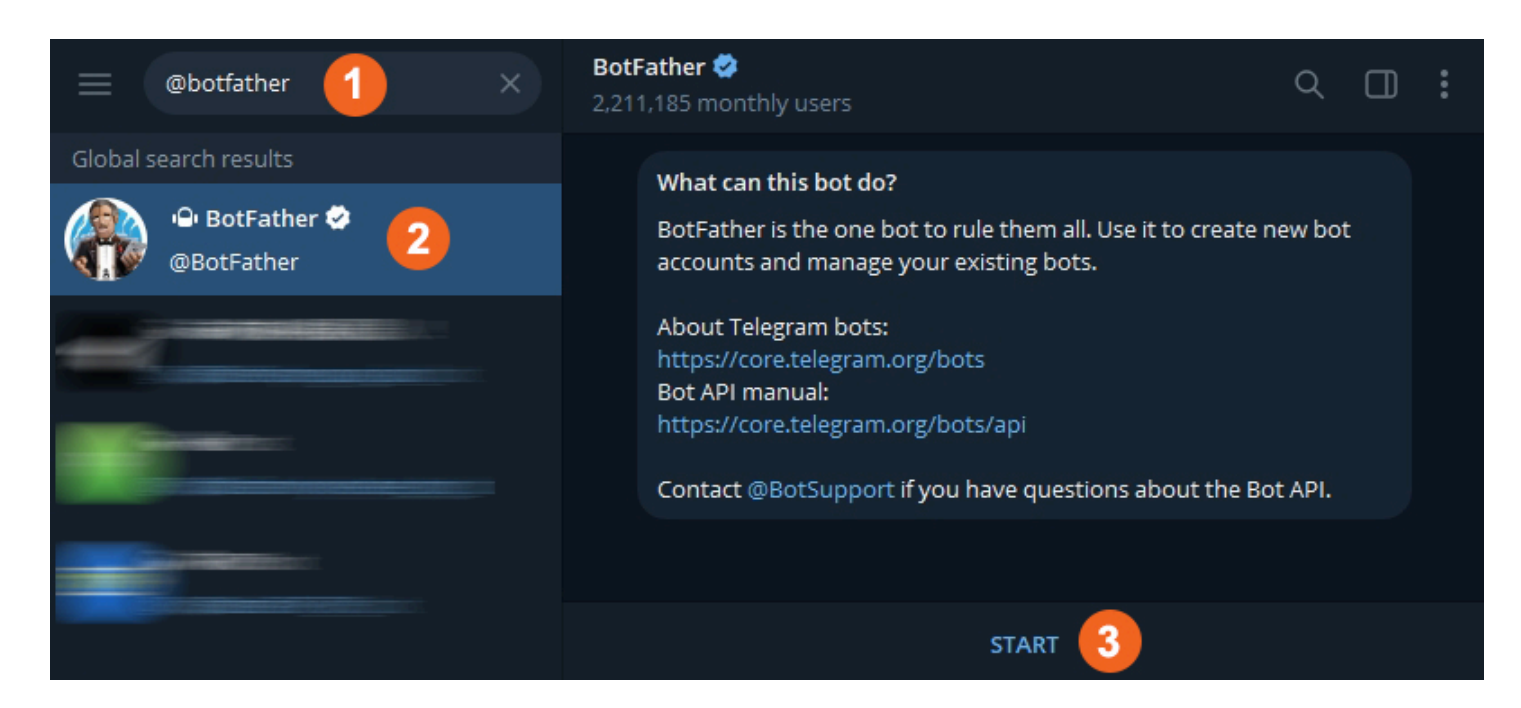

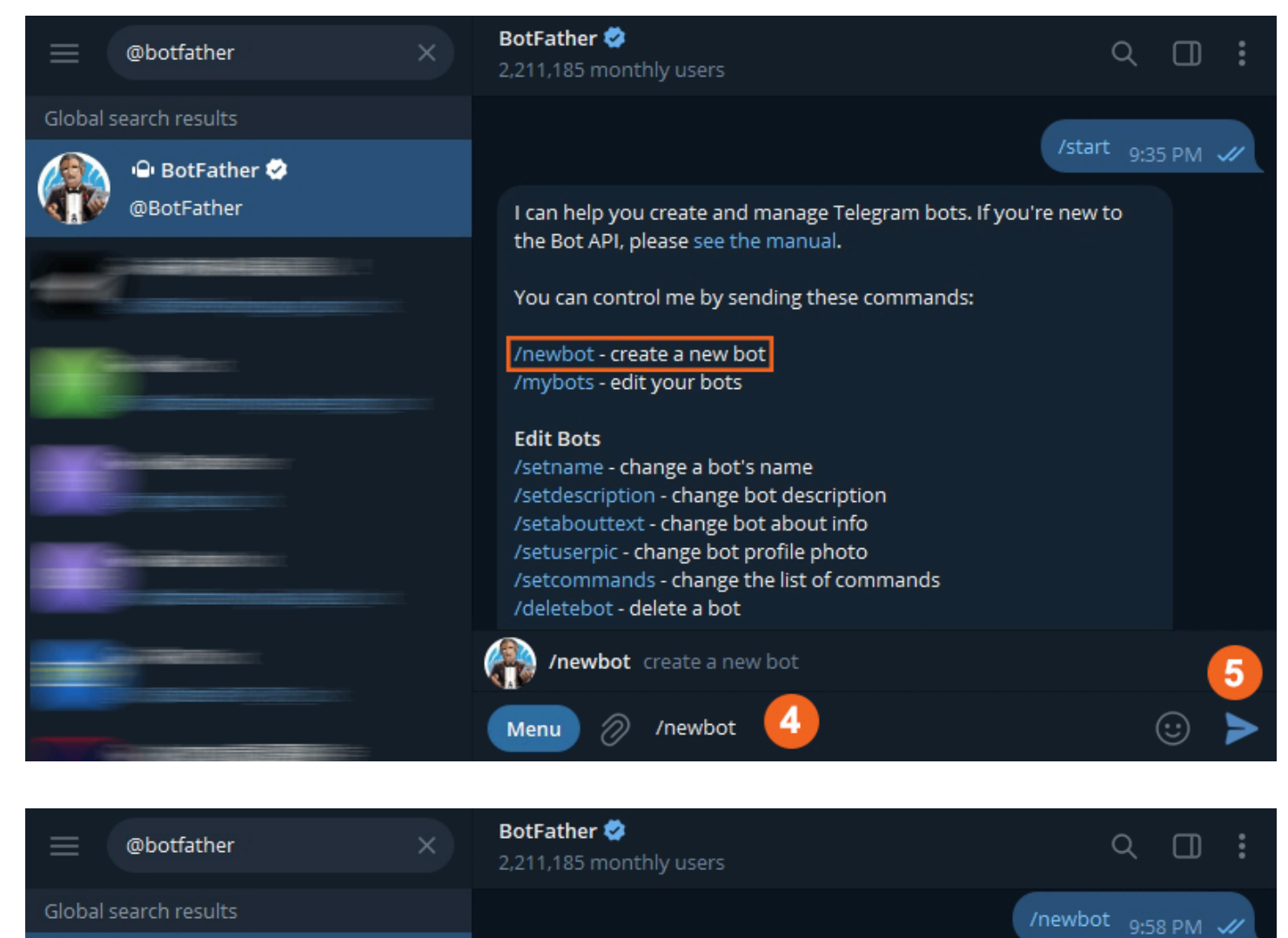

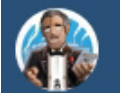

🕒 BotFather 🤣

@BotFather

Alright, a new bot. How are we going to call it? Please choose a name for your bot. 9:58 PM

Good. Now let's choose a username for your bot. It must end in `bot`. Like this, for example: TetrisBot or tetris\_bot.

SERVEWINNER\_BOT 10:02 PM

ALEARTS

10:00 PM 📈

Done! Congratulations on your new bot. You will find it at t.me/SERVEWINNER\_BOT. You can now add a description, about section and profile picture for your bot, see /help for a list of commands. By the way, when you've finished creating your cool bot, ping our Bot Support if you want a better username for it. Just make sure the bot is fully operational before you do this.

Use this token to access the HTTP API:

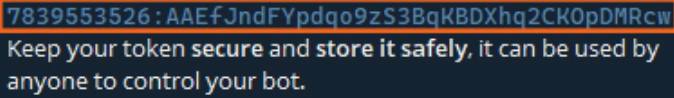

For a description of the Bot API, see this page: https://core.telegram.org/bots/api

10:02 PM

(ບ)

0

8

Menu

#### STEP 3 : " สร้าง Link API จาก Token ที่ได้รับมาจาก BotFather "

นำ Token ที่ได้รับมาวางแทนที่ <bot-api-token> บน URL ที่ Telegram กำหนดมาให้

 URL Original :
 https://api.telegram.org/bot<bot-api-token>/getUpdates

 URL Token Edited :
 https://api.telegram.org/bot7839553526:AAEfJndFYpdqo9zS3BqKBDXhq2CKOpDMRcw/getUpdates

้จากนั้นทำการ Copy URL ที่ได้รับการแก้ไขแล้วข้างต้น ไปวางบน Web Browser แล้วกดปุ่ม Enter เพื่อดูผล Result ซึ่ง Respond ที่ได้รับ จะต้องเป็น {"ok":true,"result":[]} ตามภาพ

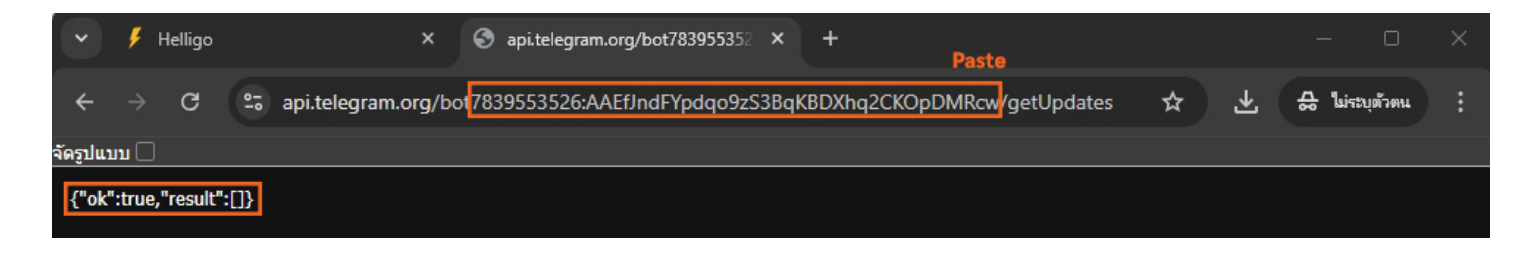

#### STEP 4 : " สร้าง Chat Bot และ Group Chat สำหรับรับการแจ้งเตือน "

ึกลับไปที่ Telegram จากนั้นทำการ Click Link ห้อง Chat ที่ได้รับมา ซึ่งท่านสามารถทำตามขั้นตอนในภาพได้เลย

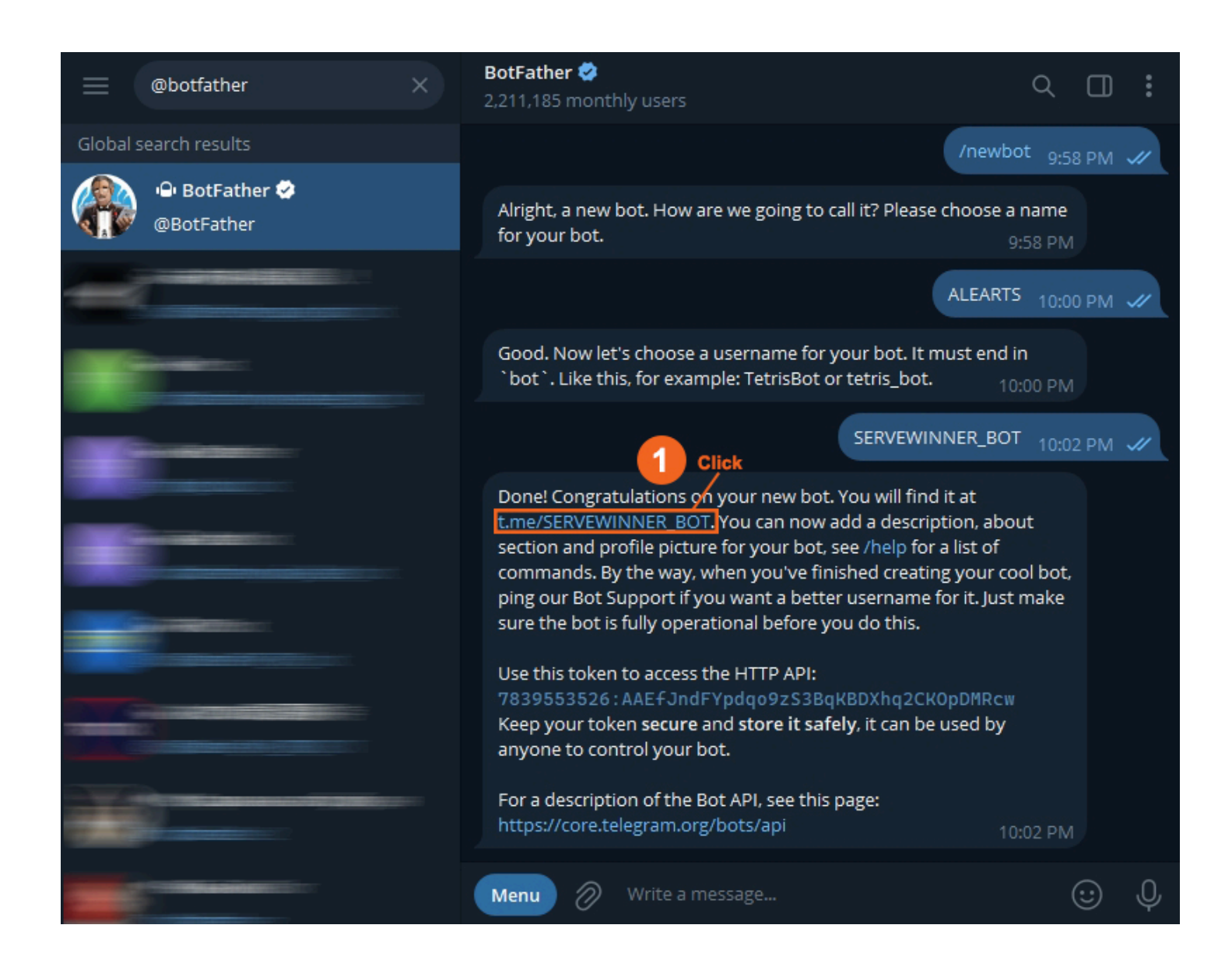

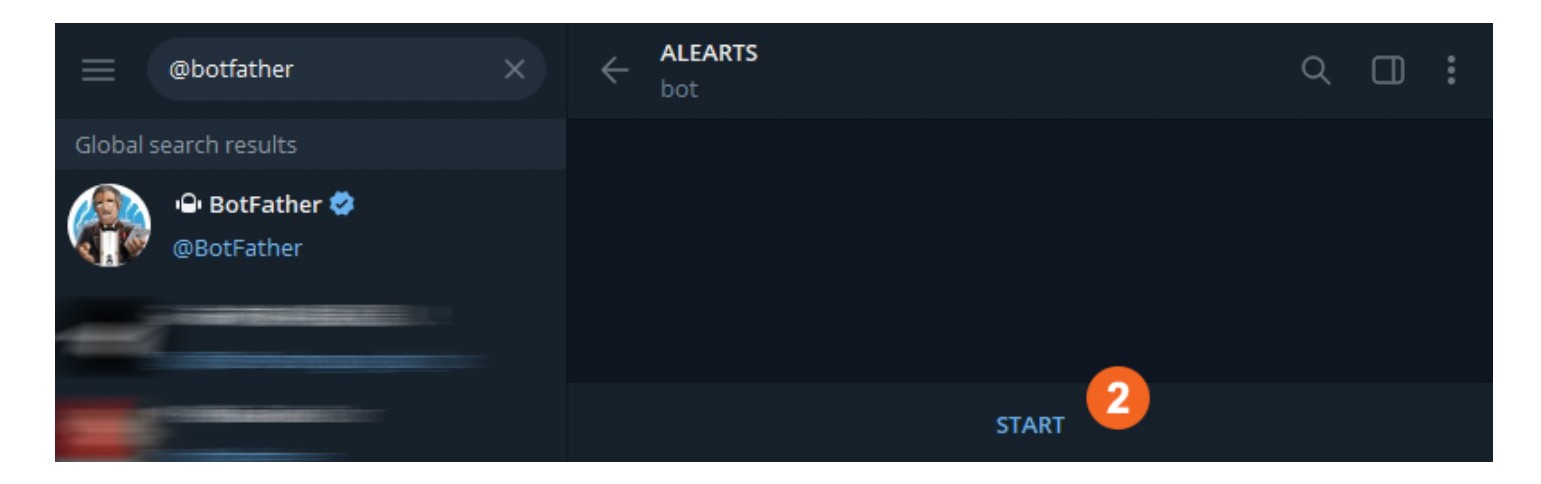

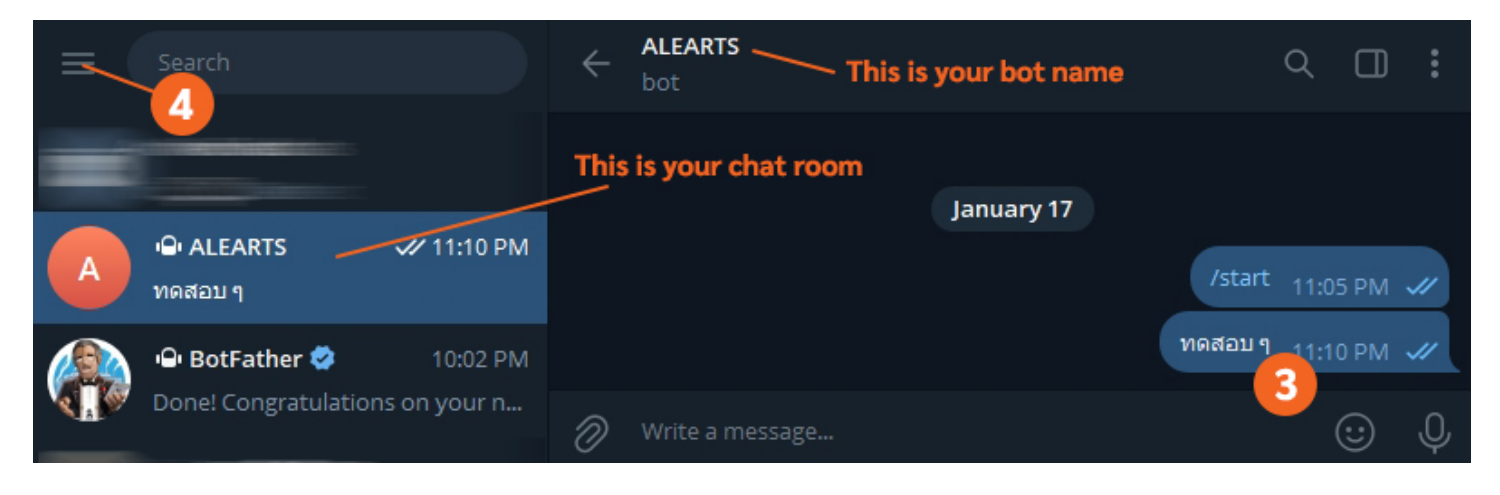

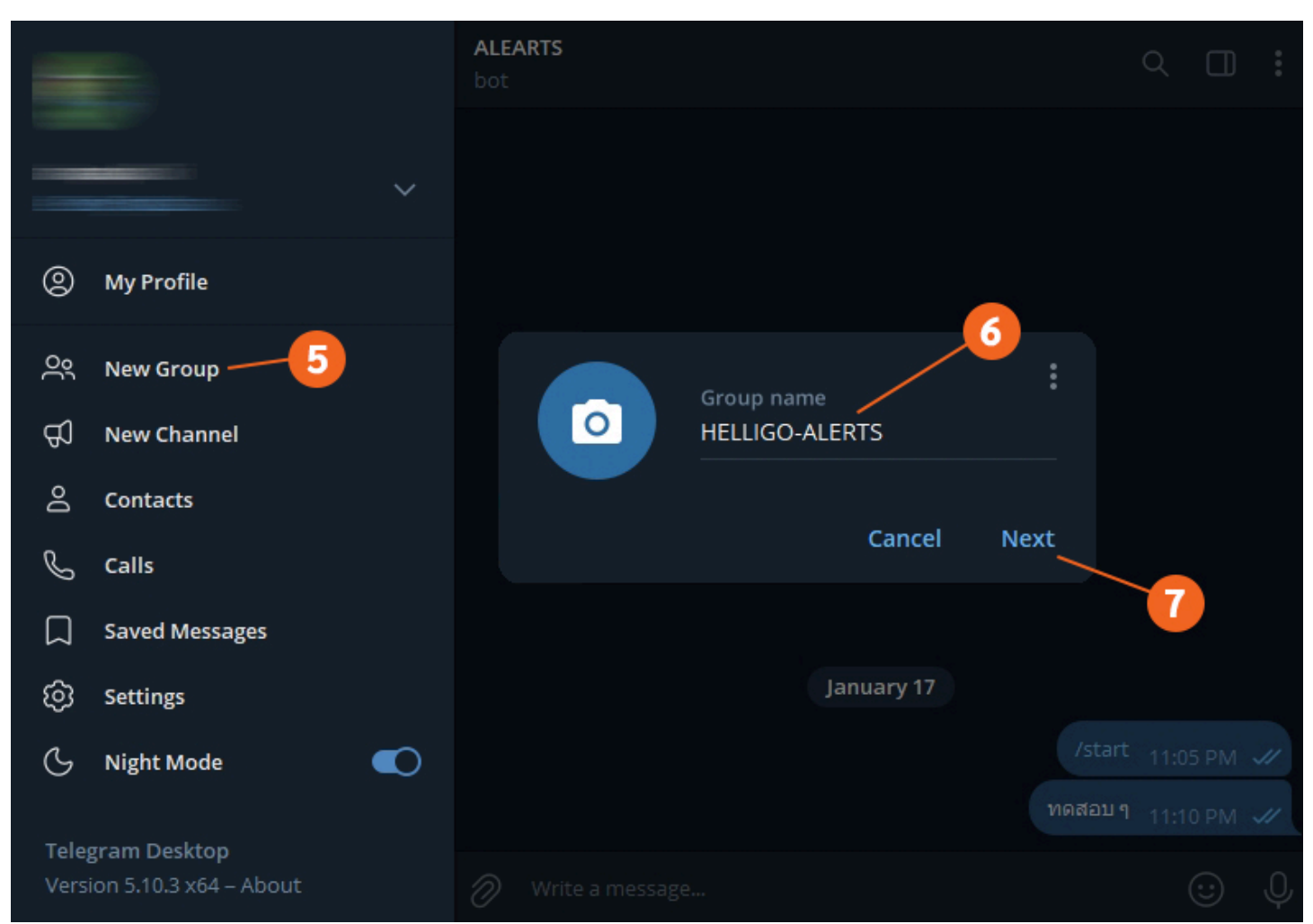

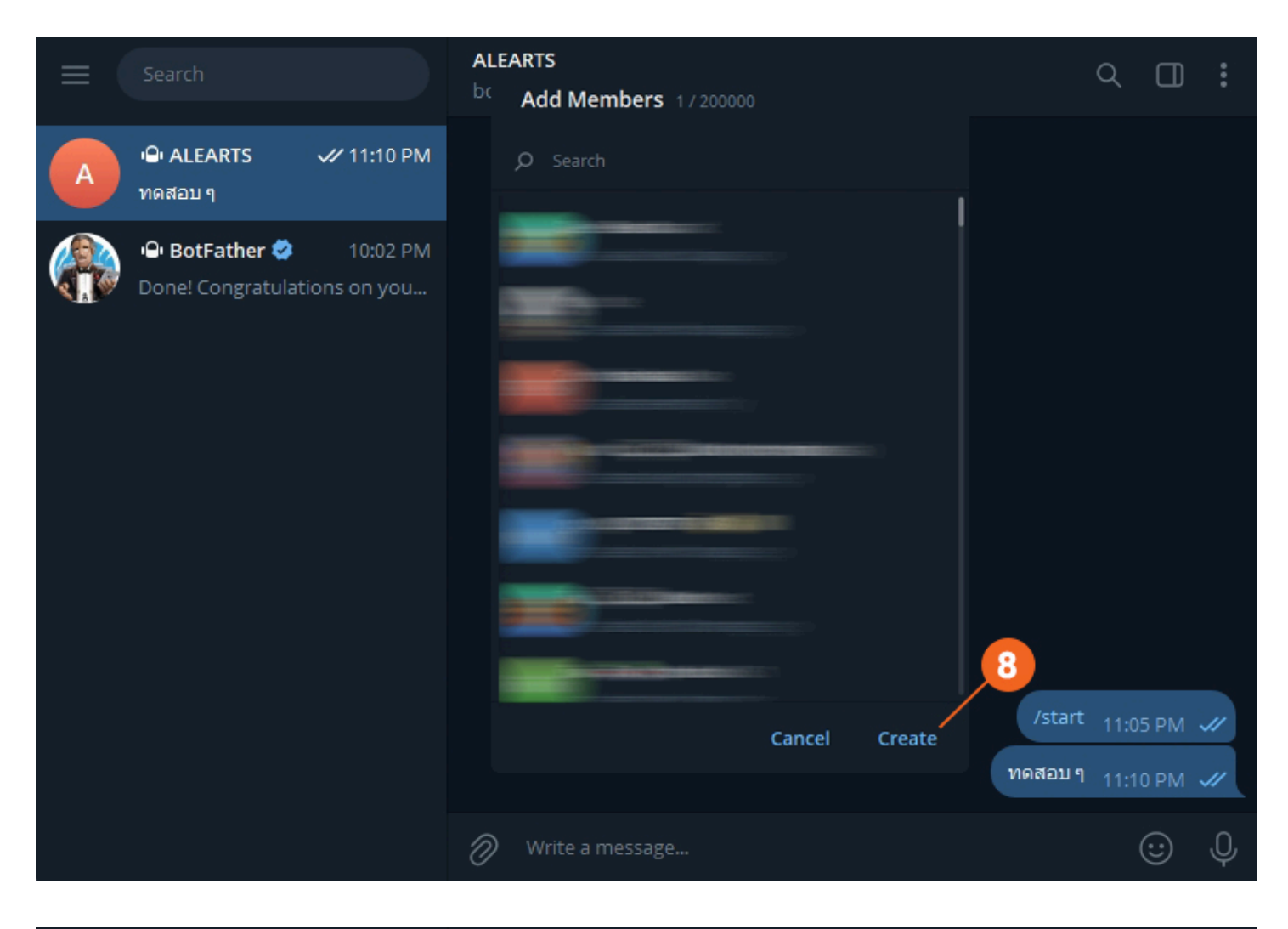

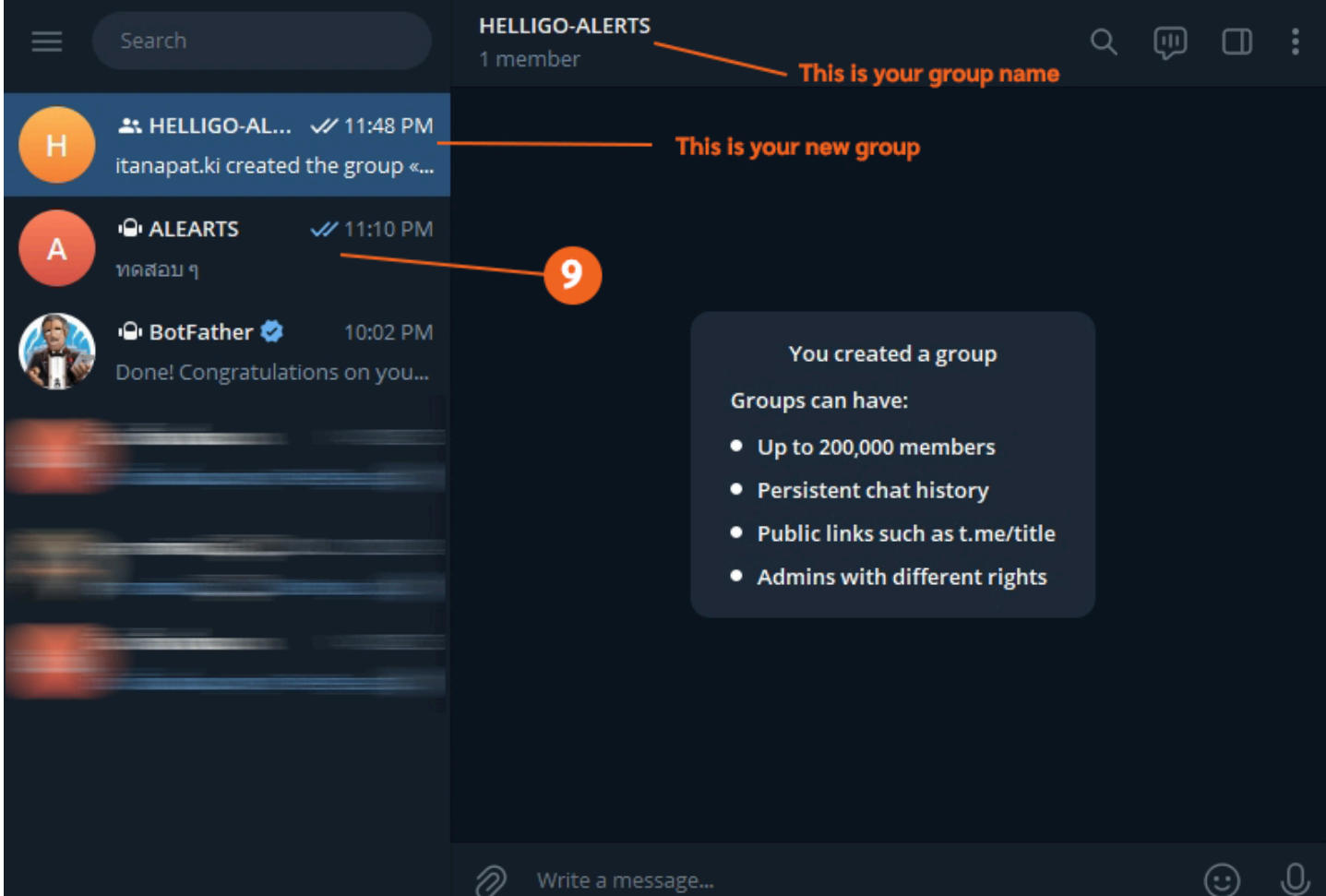

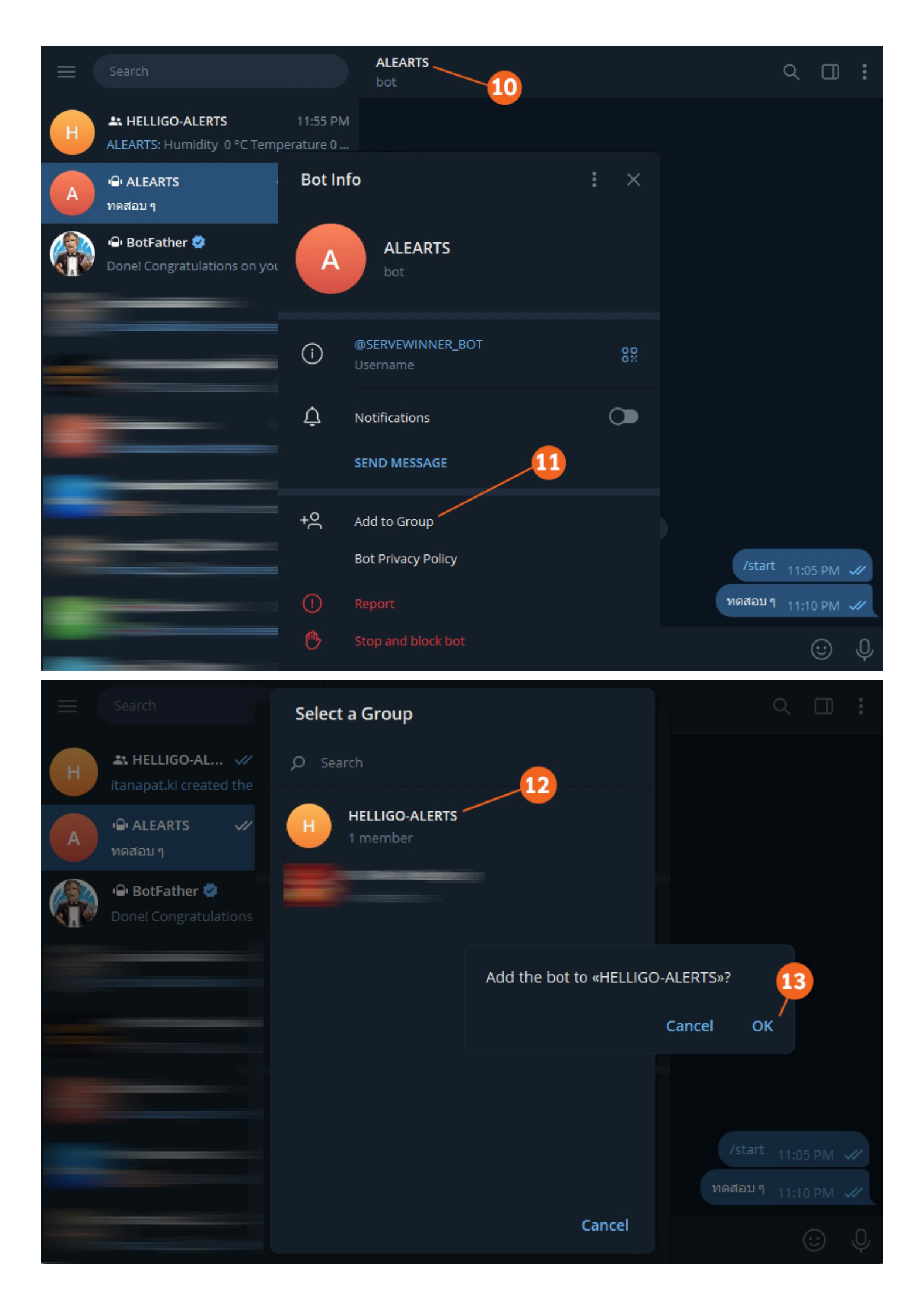

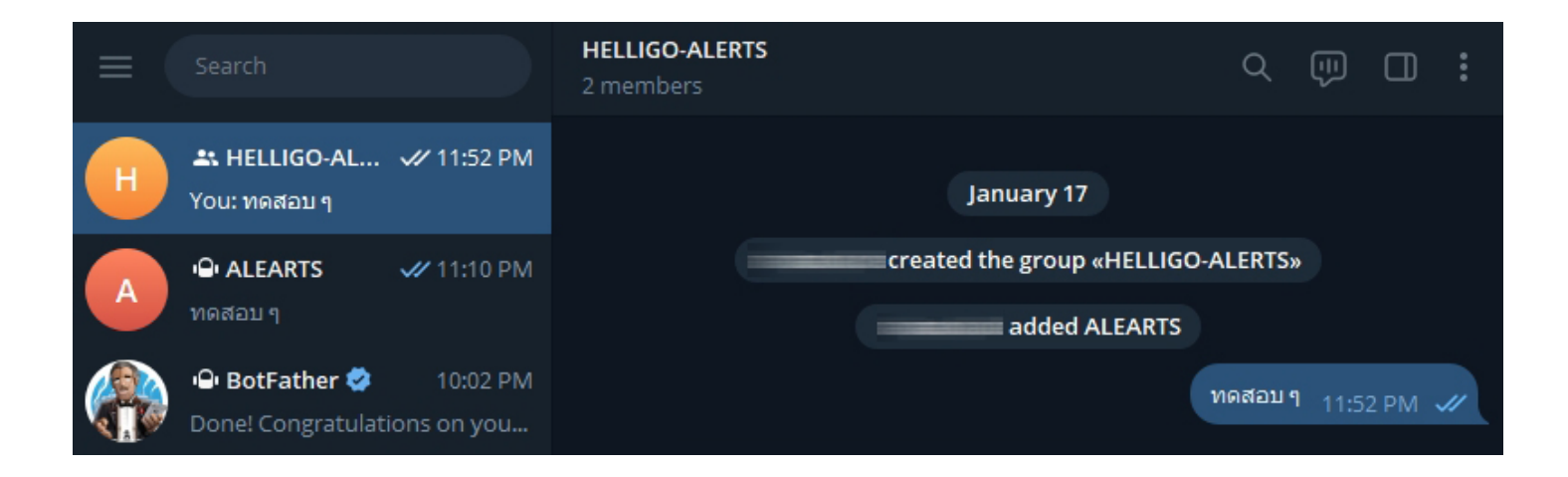

#### STEP 5 : " ค้นหา Telegram API "

ทำการ Copy URL ที่ได้รับการแก้ไขแล้วใน STEP 3 ไปวางบน Web Browser ใหม่อีกครั้ง ซึ่งท่านสามารถทำตามขั้นตอนในภาพได้เลย

Copy URL Token Edited : https://api.telegram.org/bot7839553526:AAEfJndFYpdqo9zS3BqKBDXhq2CKOpDMRcw/getUpdates

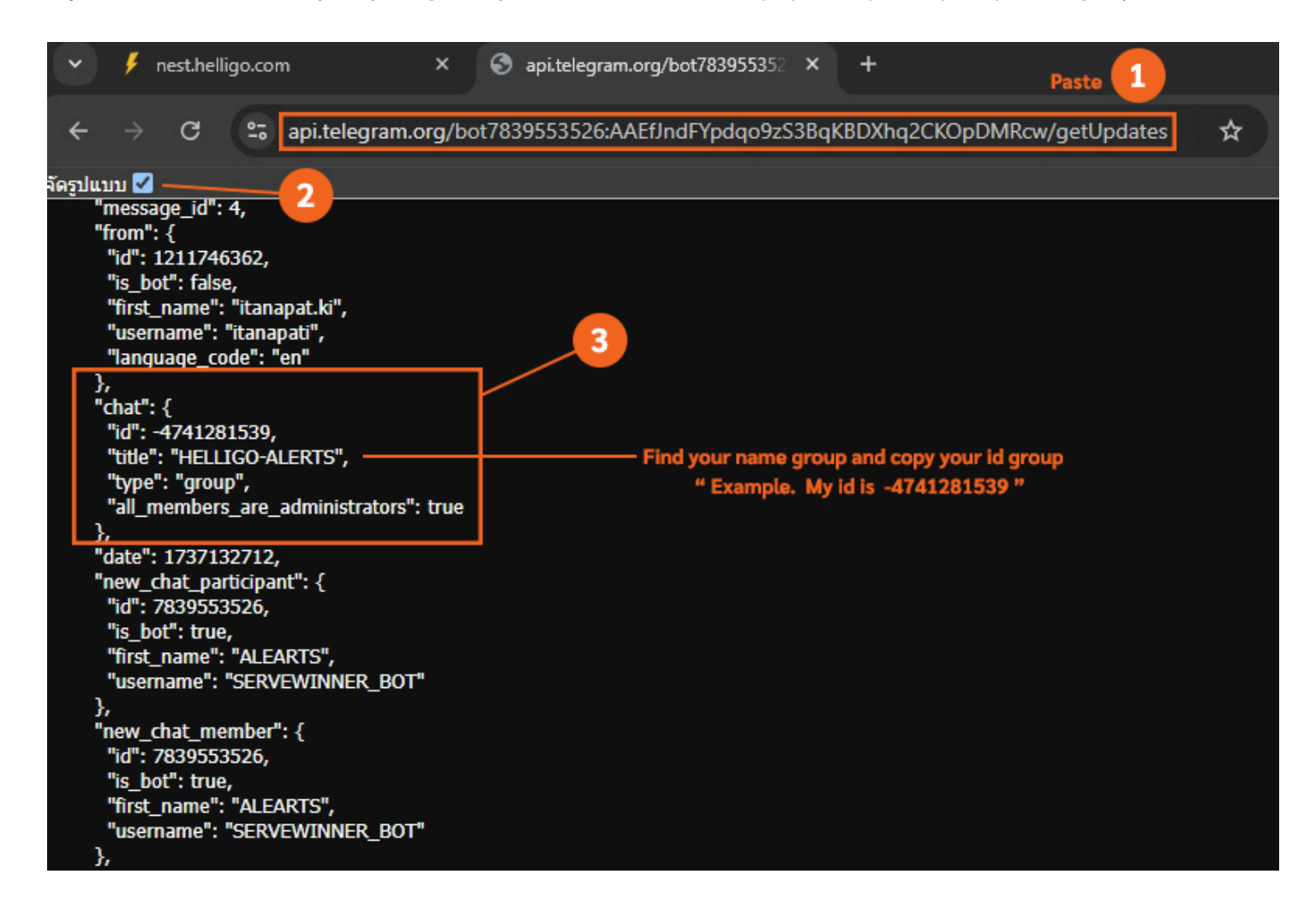

#### STEP 6 : " ติดตั้ง Telegram Token เข้ากับ Helligo Cloud Management เพื่อรับการแจ้งเตือน "

ทำการ Copy Telegram Token และ Group ID จากขั้นตอนข้างต้นไปติดตั้งที่ Helligo Cloud ซึ่งท่านสามารถทำตามขั้นตอนในภาพได้เลย

**URL Helligo Cloud Management :** https://nest.helligo.com และทำการเข้าสู่ระบบหน้าสมาชิก

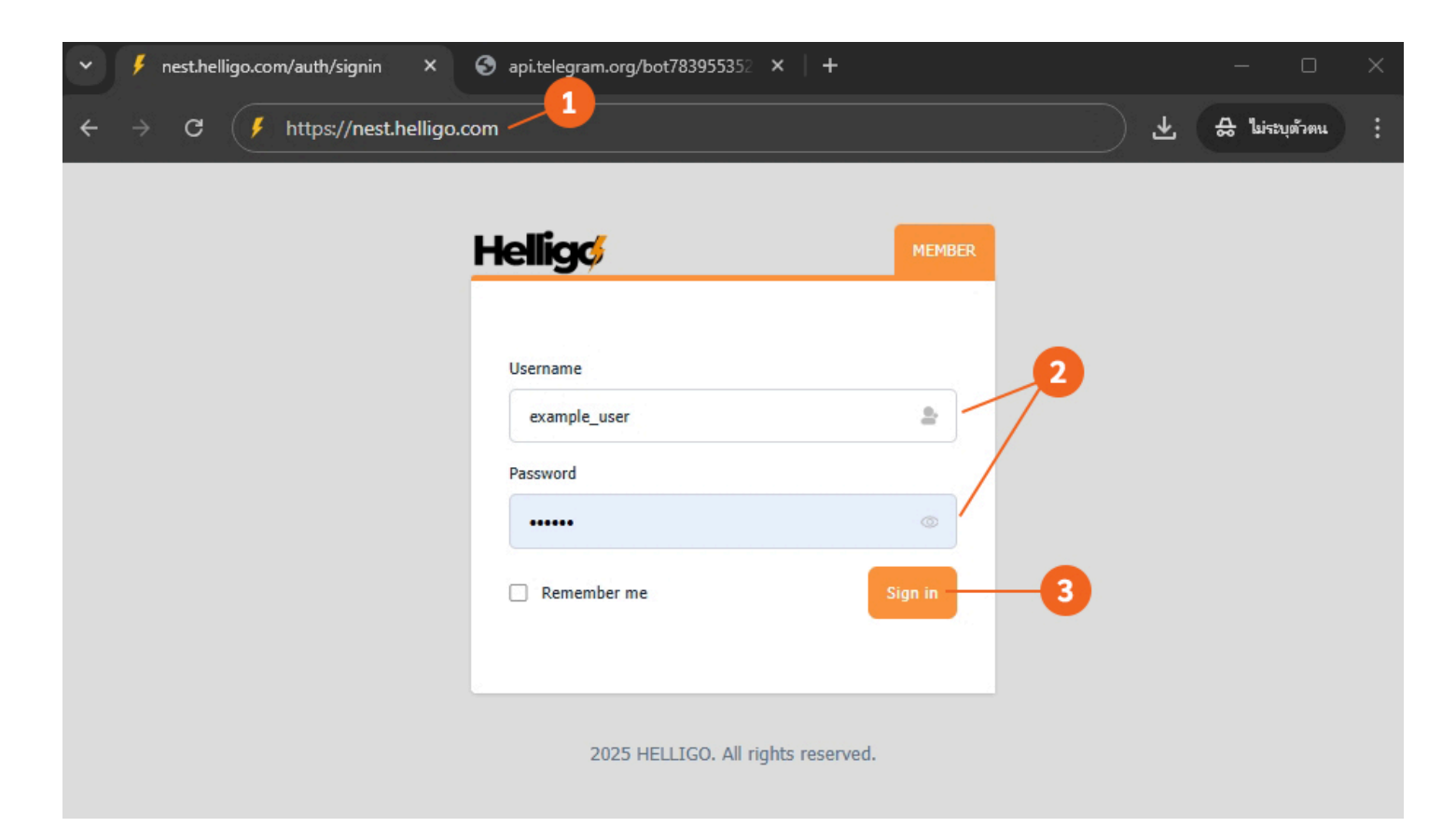

| MENU                                                            | 00:00<br>AIR 1 | Running   | <b>00:00</b><br>AIR 2 |
|-----------------------------------------------------------------|----------------|-----------|-----------------------|
| <ul> <li>⑦ Warning Message</li> <li>◆ Air Controller</li> </ul> | •              |           |                       |
| Logs<br>Controller Setting<br>Notify                            | –<br>AIR 3     | No Device | –<br>AIR 4            |

| ıp ID |
|-------|
|       |
|       |